## スタジオ・プールレッスンご予約方法

#### クラス開始前まで予約することができます。

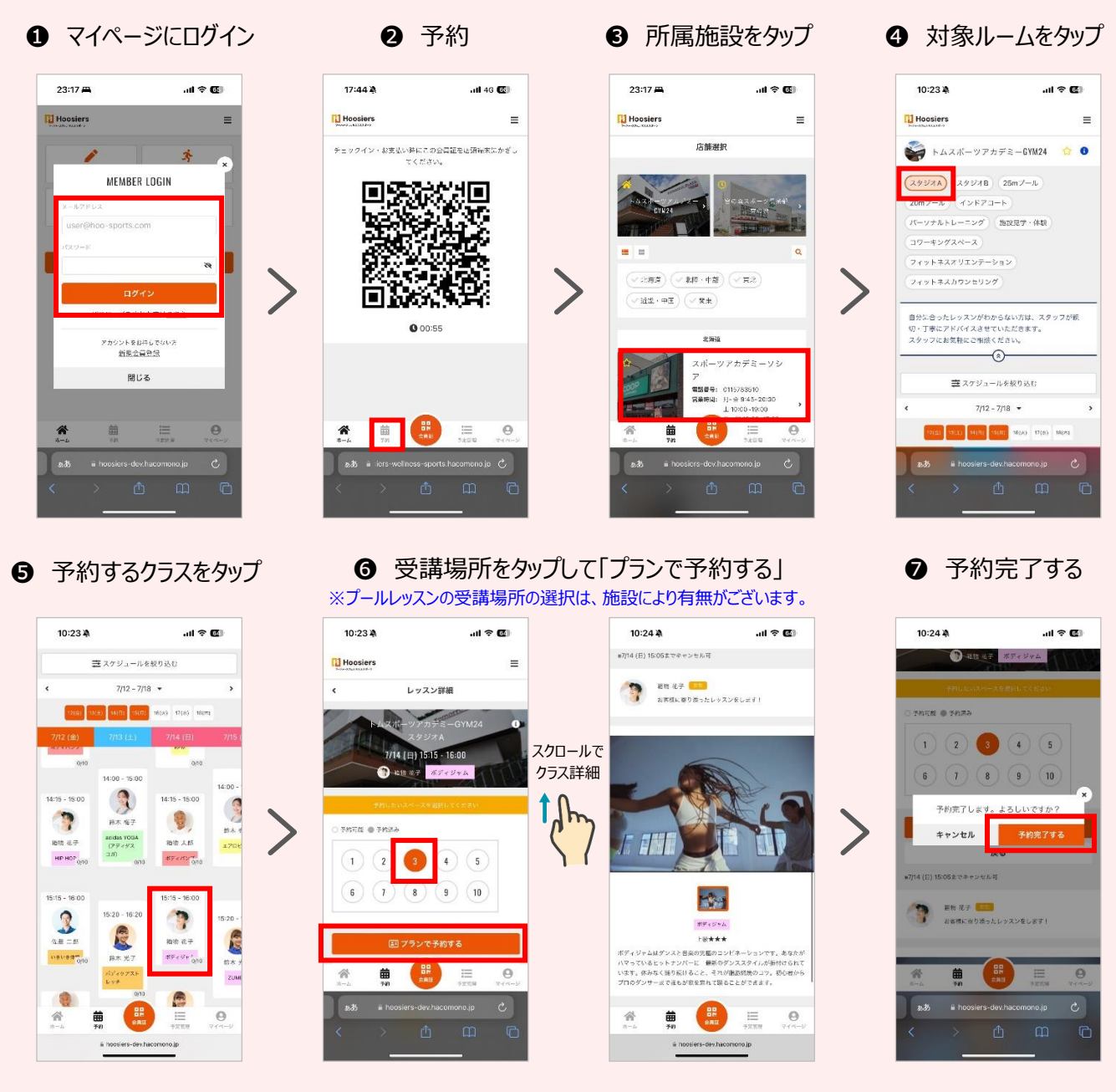

### 予約完了!

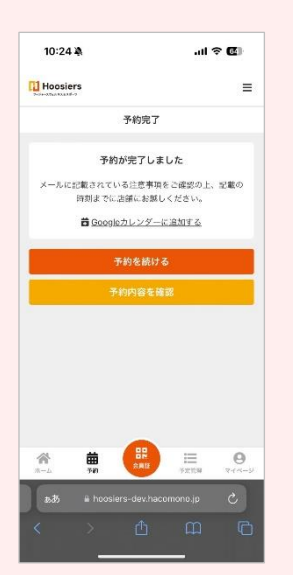

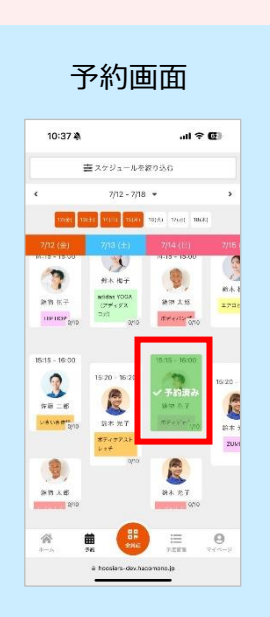

マイページ

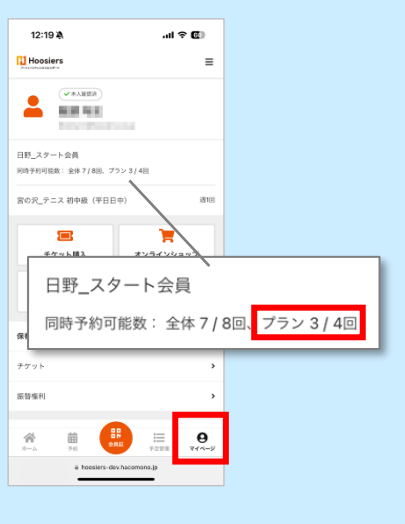

## スペース変更(受講場所)

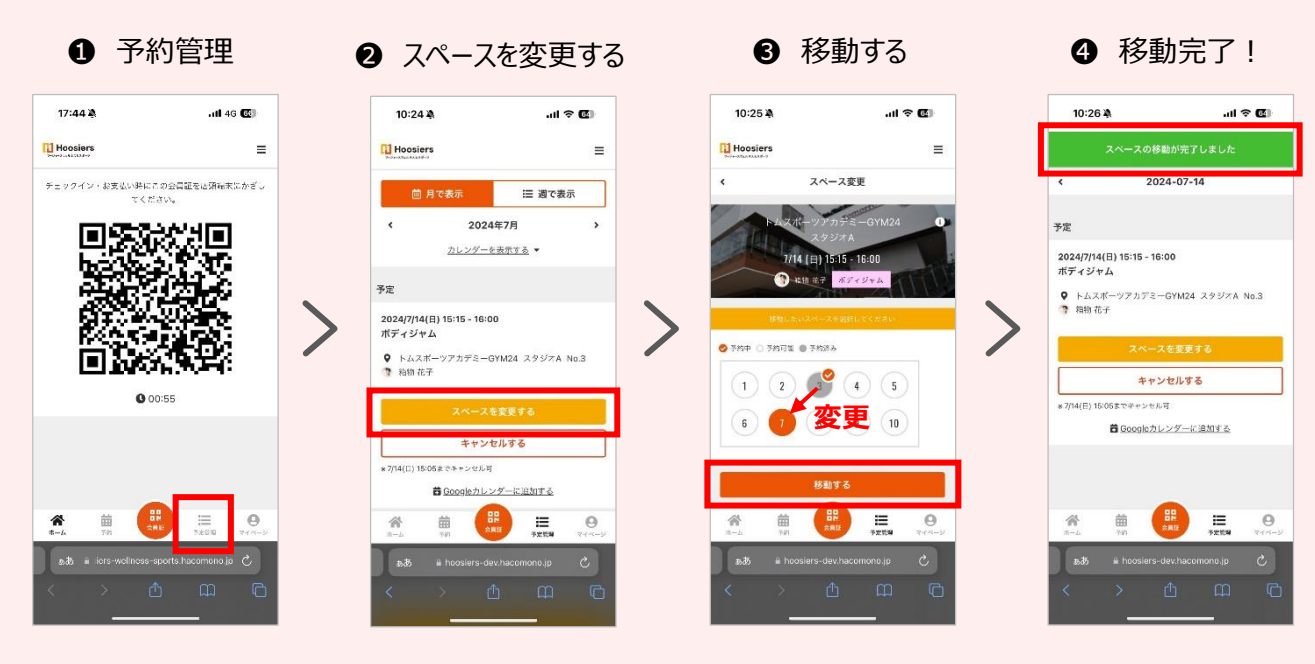

クラス予約後に、スペース(受講場所)を変更することができます。

キャンセル方法

クラス開始前までキャンセルすることができます。

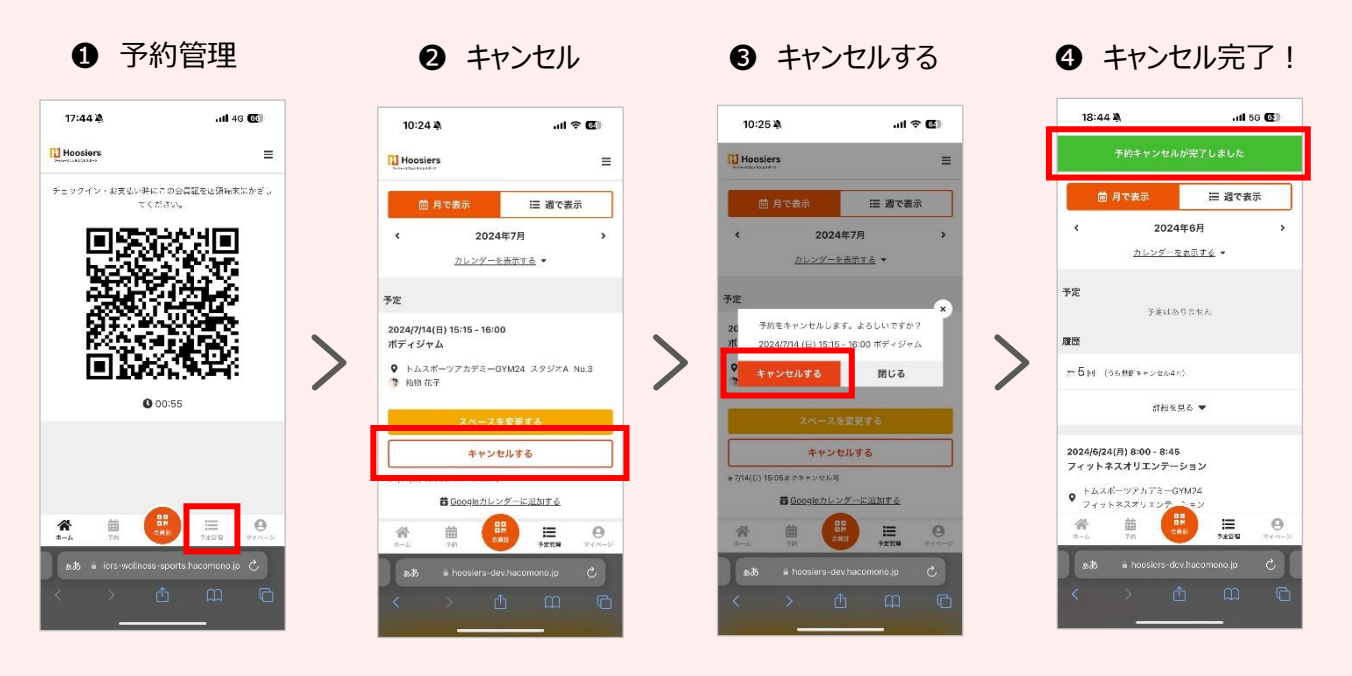

## キャンセル待ちの方法

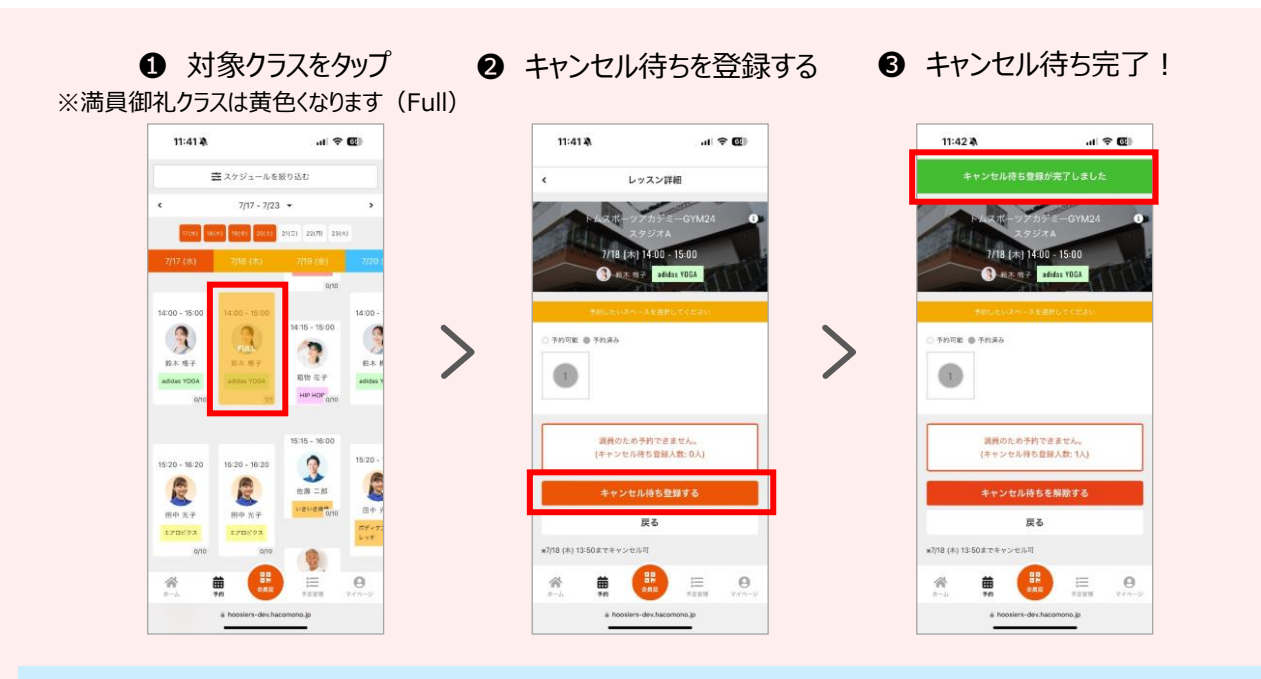

### キャンセル通知設定

キャンセル待ちをしているレッスンでキャンセルが発生すると同時に、キャンセル待ち全員に 予約受付の通知が一斉配信されます。通知を受け取るには、以下設定が必要です。 尚、通知設定をすることで、予約完了メールやリマインドメールなども受信できます。

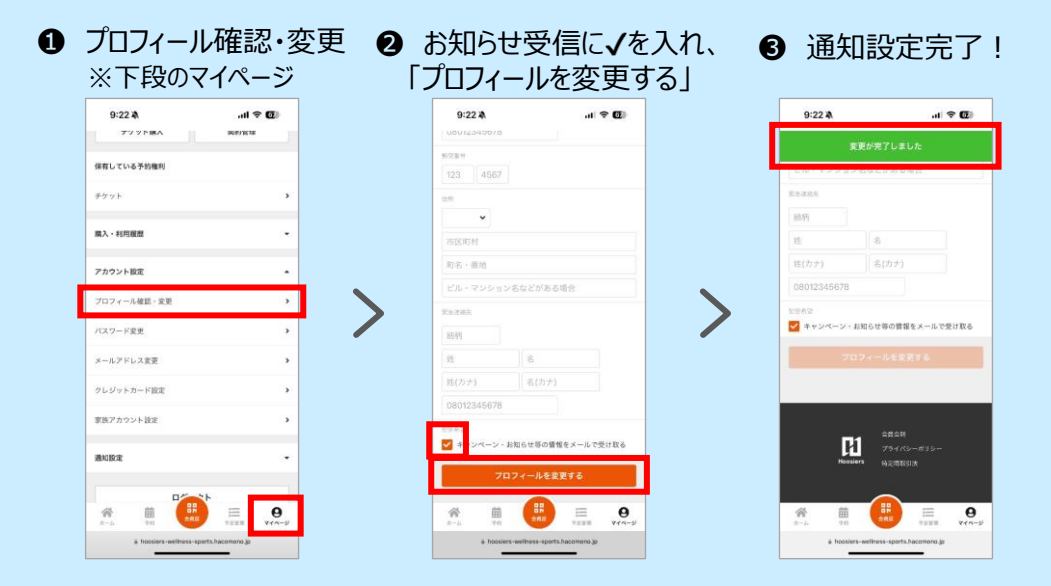

キャンセルが発生すると通知が届きますので、通知内の URL をタップして予約を完了させます。

| 12:23 🛝 🔐 🐨 💷                                                                                                    | 12:24 책 내 중 🖬                                                                   | 12:47 ⊅ .ul ❤ ⊠                                                                                                    | 12:49 🛝 🔐 🖓                                                                         |
|----------------------------------------------------------------------------------------------------|---------------------------------------------------------------------------------|----------------------------------------------------------------------------------------------------|-------------------------------------------------------------------------------------|
| 〈 … 宣 🗉                                                                                                    | Hoosiers =                                                                      | Hoosiers =                                                                                                    | Hoosiers =                                                                          |
| hoosiers-dev キャンセル発生お知らせメール                                                                                                    | く レッスン詳細                                                                        | く レッスン評組                                                                                                    | 予約完了                                                                                |
| hoosiers-dev 1123<br>東京 あなだ ○ キャンセル市を登録をいただいた以下のレッスンにキャンセル市を登録をいただいた以下のレッスンにキャンセル市を登集い                                          | 5×2,07-77/1572-G11024 0<br>2,9297A<br>77/16 (A) 1400-1500<br>0 0.0007 1000-1000 | Print 100 - 2008 - 2007 - 2008 - 2008 | 予約が完了しました<br>メールに記者されている注意事項をご確認の上、記載の<br>利用までな活動でに活起では通じください。<br>種【Gooteカルングーに混成する |
| Ши : <u>2024/07/1 W1/4.3 K 205.50</u><br>ЗЖ : h.u.X.f77574-07404<br>259-72: Б.S.B.F<br>7D/73A : adden 1054                      |                                                                                 |                                                                                                    | 747984017-2<br>*#01988.848                                                          |
| 紙下の URL からレッスンの予約を行ってください。<br>https://hoopieria-deu.bacomono.joiteserve/seacet/02833XW                                          | 回 プランで手約する<br>戻る                                                                | 国フランで予約する<br>戻る                                                                                                    |                                                                                     |
| ステップへを進みください。<br>・メール形式と同時に、このレッスング型時はサイトにも一部公開され<br>・・・・・・・・・・・・・・・・・・・・・・・・・・・・・・・・・・・・                                       |                                                                                 |                                                                                                    |                                                                                     |
| ▲100<br>メール<br>予定者<br>フィード<br>アプリ<br>●<br>第24<br>・<br>・<br>アプリ<br>・<br>・<br>・<br>・<br>・<br>・<br>・<br>・<br>・<br>・<br>・<br>・<br>・ |                                                                                 |                                                                                                    |                                                                                     |

# フィットネス スタジオ参加方法

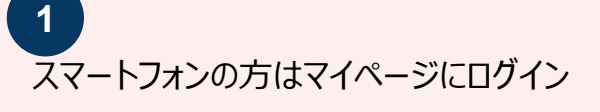

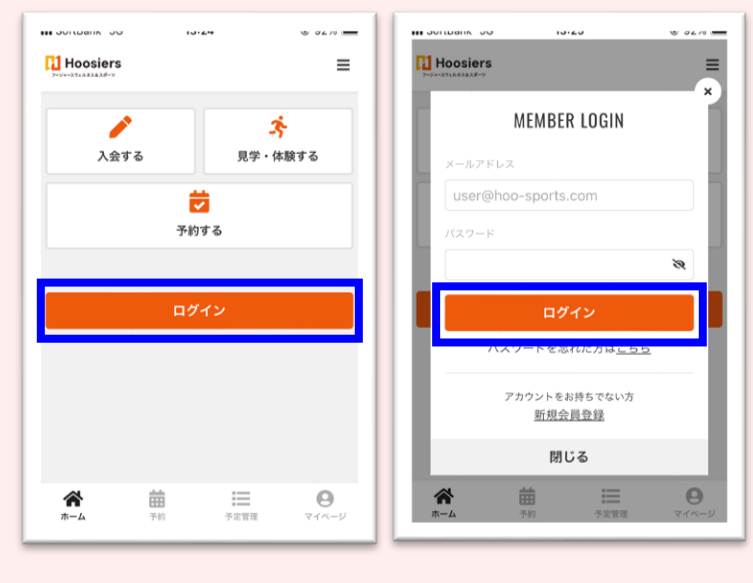

※スマートフォンをお持ちではない方は 会員証の QR コードを使用します。

2

画面下、中央の会員証ボタンをタップ

QR コードが表示されます

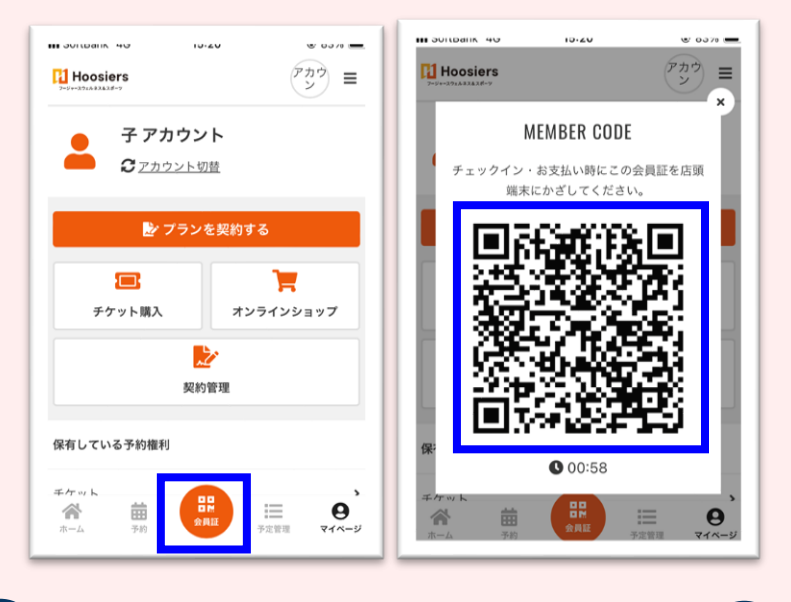

※QR コードには制限時間があります 制限時間経過後は「更新する」を タップし再表示してください。

3 スタジオ入口付近に設置の iPad のカメラに QR コードをかざします

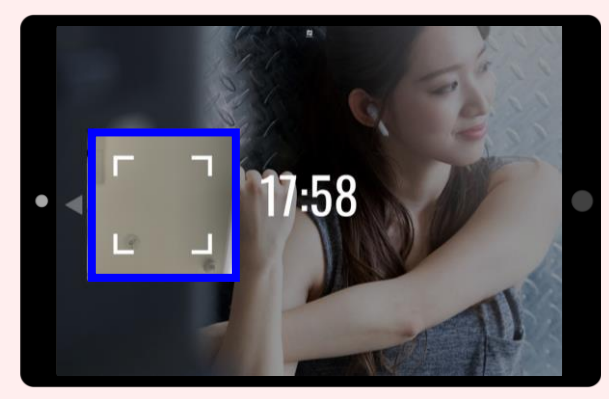

「COMPLETE」が表示されれば完了です

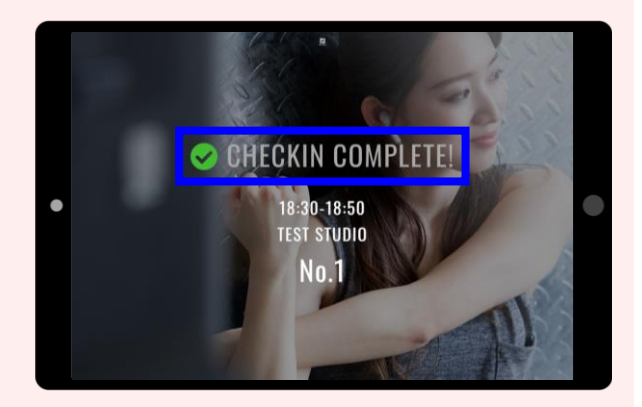